## Naamanimatie met inktpot Versie CS2-CS3-CS4 (kan ook met oudere versies met Image Ready)

Nodig afbeelding van inktpot en veer of ander schrijfgereedschap.

Open in Photoshop de psd bestanden inktpot en veer, of gebruik eigen afbeeldingen en open een afbeelding Nieuw 400 x 200 pixels, resolutie 72. Bij lange tekst meer pixels in de breedte nemen.

Wanneer animatie klaar is, wordt er bijgesneden.

Ik leg een voorbeeld van een korte tekst uit en dat is Groet Mia.

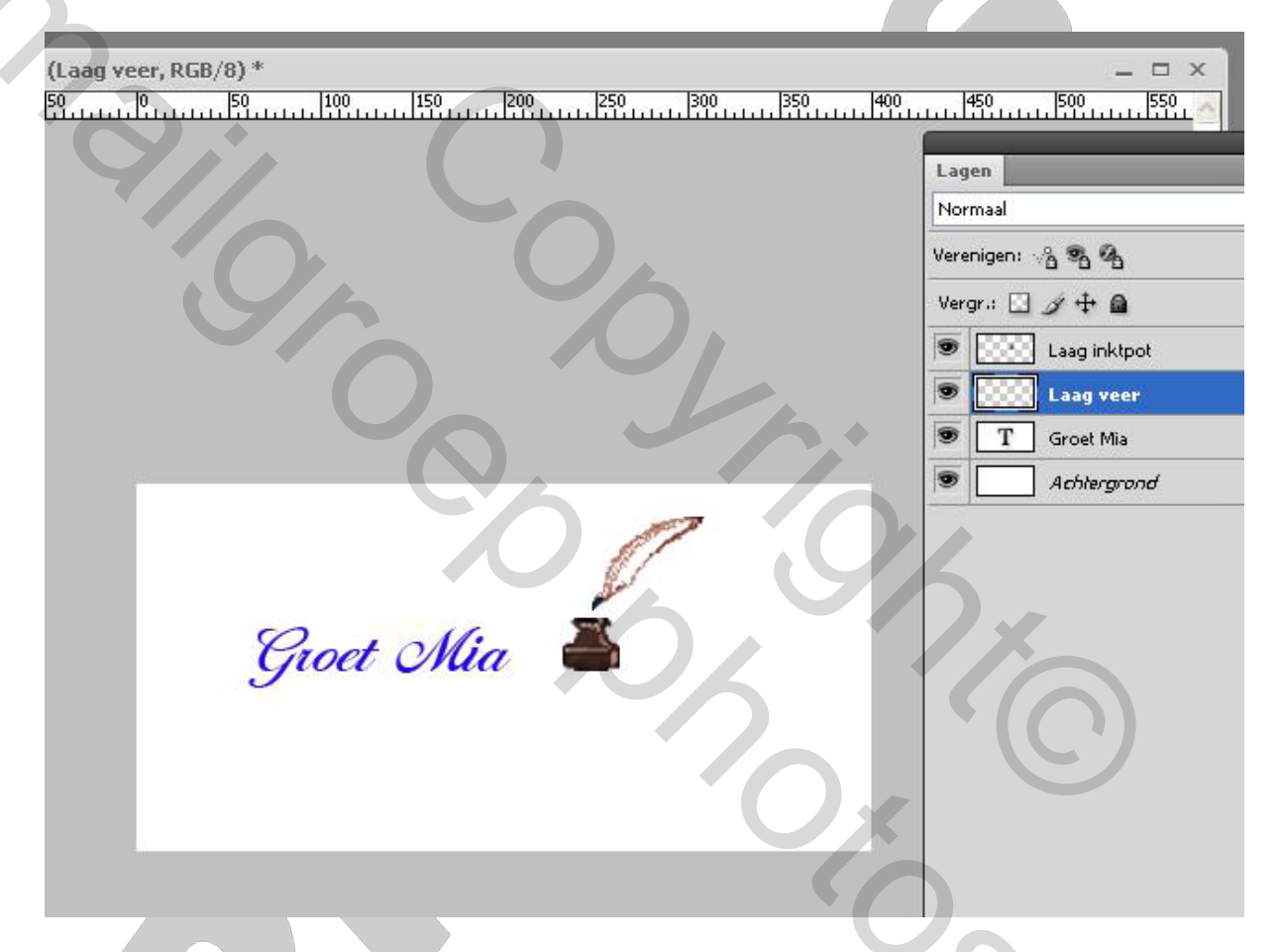

Het lagenpalet heeft 4 lagen, achtergrond, tekst, veer en inktpot als bovenste laag zodat de veer bij het dopen in de inktpot erachter geschoven wordt. Neem voldoende ruimte tussen het woord en de inktpot, dat de veer ertussen past. Wilt u de pot dichterbij het woord zetten, dan een extra laag van de veer maken die boven de laag van de inktpot komt.

Ik maak de animatie voor de uitleg zo eenvoudig mogelijk, je kan de veer een paar keer in de inktpot dopen voordat je begint of nog andere uitbreidingen, dat staat natuurlijk vrij.

De tekstlaag omzetten in pixels. En we gaan een nieuwe groep maken. Het maken van een groep kan u ook overslaan.

|       |                                                                                                    |                             | 44                       |     |   |   |   |  |
|-------|----------------------------------------------------------------------------------------------------|-----------------------------|--------------------------|-----|---|---|---|--|
|       | Lagen                                                                                                    | V Dekking:                  | 100%                     |     |   |   |   |  |
|       | Verenigen: - & . A                                                                                                    | V Frame 1                   | doorgeve                 |     |   |   |   |  |
|       | Vergr: 🖸 🖉 🕂 🖨                                                                                                    | Sol-                        | 10006                    |     |   |   |   |  |
|       |                                                                                                    | 0.011                       | 100.30                   |     |   |   |   |  |
|       |                                                                                                    |                             |                          |     |   |   |   |  |
|       | Streep 1                                                                                                    |                             |                          |     |   |   | 7 |  |
|       | Groet Mia                                                                                                    |                             |                          |     |   |   |   |  |
|       | Achtergrond                                                                                                    |                             | Ω                        |     |   |   |   |  |
|       |                                                                                                    |                             |                          |     |   |   |   |  |
|       |                                                                                                    |                             |                          |     |   |   |   |  |
|       |                                                                                                    |                             |                          |     |   |   |   |  |
|       |                                                                                                    |                             |                          |     |   |   |   |  |
|       |                                                                                                    |                             |                          |     |   |   |   |  |
|       |                                                                                                    | sentari en, zie             | hierond                  | er. |   |   |   |  |
| 400   |                                                                                                    |                             | nierond                  | er. |   |   |   |  |
| 1400  | Lagen                                                                                                    | Dekking:                    |                          | er. |   |   |   |  |
| 400   | Lagen<br>Normaal<br>Verenigen: 26 % %                                                                                                    | Dekking:                    | 100%                     | er. | 0 | 2 |   |  |
| 400   | Lagen<br>Normaal<br>Verenigen: ∞ 🏝 🖓                                                                                                    | Dekking:<br>Frame 1         | 100%                     | er. | 9 | 5 |   |  |
|       | Lagen<br>Normaal<br>Verenigen: → → → →<br>Vergr.: → → → →                                                                                                    | Dekking:<br>Frame 1         | 100%<br>100%             | er. | 0 | 6 |   |  |
|       | Lagen         Normaal         Verenigen: <a>2</a> Vergr.: <a>4</a> <a>5</a> <a>6         <a>6         <a>6         <a>6         <a>6         <a>6         <a>6         <a>6         <a>7         <a>6         <a>7         <a>6         <a>7         <a>7</a> <a>7</a></a></a></a></a></a></a></a></a></a></a></a></a></a></a></a></a></a></a></a></a></a></a></a></a></a></a></a></a></a></a></a></a></a></a></a></a></a></a></a></a></a></a></a>                                                                                                    | Dekking:<br>Frame 1<br>Vul: | 100%                     | er. | 9 | 5 |   |  |
|       | Lagen<br>Normaal<br>Verenigen: √A ♥A<br>Vergr.: A ♥A<br>D<br>D<br>Laag inktpot<br>D<br>Laag veer<br>♥ C<br>Groep 1                                                                                                    | Dekking:<br>Frame 1<br>Vul: | 100%                     | er. | 9 | 5 | C |  |
| . 400 | Lagen<br>Normaal<br>Verenigen: ∞ S S M<br>Vergr.: S J + S<br>S Laag inktpot<br>S Laag veer<br>S C Groep 1<br>S Groet Mia                                                                                                    | Dekking:<br>Frame 1<br>Vul: | 100%<br>doorgevi         | er. |   |   | C |  |
|       | Lagen<br>Normaal<br>Verenigen: → → →<br>Vergr.: → → →<br>Uergr.: → → →<br>Vergr.: → →<br>Laag inktpot<br>Source 1<br>Groep 1<br>Source Mia<br>Source Mia                                                                                                    | Dekking:<br>Frame 1<br>Vul: | 100%<br>doorgevi<br>100% | er. |   |   | C |  |
|       | Lagen<br>Normaal<br>Verenigen: A A A<br>Vergr.: A A A<br>Vergr.: A A A<br>Correct Mia<br>Achtergrond                                                                                                    | Dekking:<br>Frame 1<br>Vul: | 100%                     | er. |   |   | C |  |
|       | Lagen<br>Normaal<br>Verenigen: A A A<br>Vergr.: A A A<br>Vergr.: A A A<br>Composition of the second of the second o                                                                                                    | Dekking:<br>Frame 1<br>Vul: | 100%                     | er. |   |   |   |  |
|       | Lagen<br>Normaal<br>Verenigen: A A A<br>Vergr.: A A A<br>Correct Mia<br>Achtergrond                                                                                                    | Dekking:<br>Frame 1<br>Vul: | 100%                     | er. |   |   |   |  |
|       | Lagen<br>Normaal<br>Verenigen: A A A<br>Vergr.: A A A<br>Construction<br>Construction | Dekking:<br>Frame 1<br>Vul: | 100%<br>doorgev:<br>100% | er. |   |   | 6 |  |
|       | Lagen<br>Normaal<br>Verenigen: → → →<br>Vergr.: → → →<br>Laag inktpot<br>Coroep 1<br>Coroep 1<br>Coroet Mia<br>Achlergrond                                                                                                    | Dekking:<br>Frame 1<br>Vul: | 100%                     | er. |   |   |   |  |
|       | Lagen<br>Normaal<br>Verenigen: A A A<br>Vergr.: A A A<br>Vergr.: A A<br>Laag inktpot<br>Laag veer<br>Groep 1<br>Groet Mia<br>Achtergrond                                                                                                    | Dekking:<br>Frame 1<br>Vul: | 100%                     | er. |   |   |   |  |

We moeten straks een aantal lagen maken afhankelijk van de lengte van de tekst. Deze tekst heeft 8 letters. Hoofdletters tellen 1 laag extra en ook een extra laag voor de letter i vanwege de punt, dus we komen al op 11 lagen. We maken dan nog 10 kopieën van de tekst. Maak desnoods een paar meer, die kan je altijd verwijderen achteraf.

Ons lagenpalet is in orde en we gaan het palet animatie openen als dat nog niet open is via menu venster, eventueel omzetten in frameanimatie bij de CS3 of 4. Dan moet er Altijd staan onder het eerste frame en stel de tijd in op 0,2. Misschien is dit ook in oudere versies te maken door na bovenstaande fase naar Image Ready te gaan

We doen alle oogjes uit van de tekstlagen, want we beginnen met de inktpot en veer en we brengen nu de veer in de inktpot op zijn plaats met verplaatsgereedschap. Frame 1 is klaar zie printscreen hieronder.

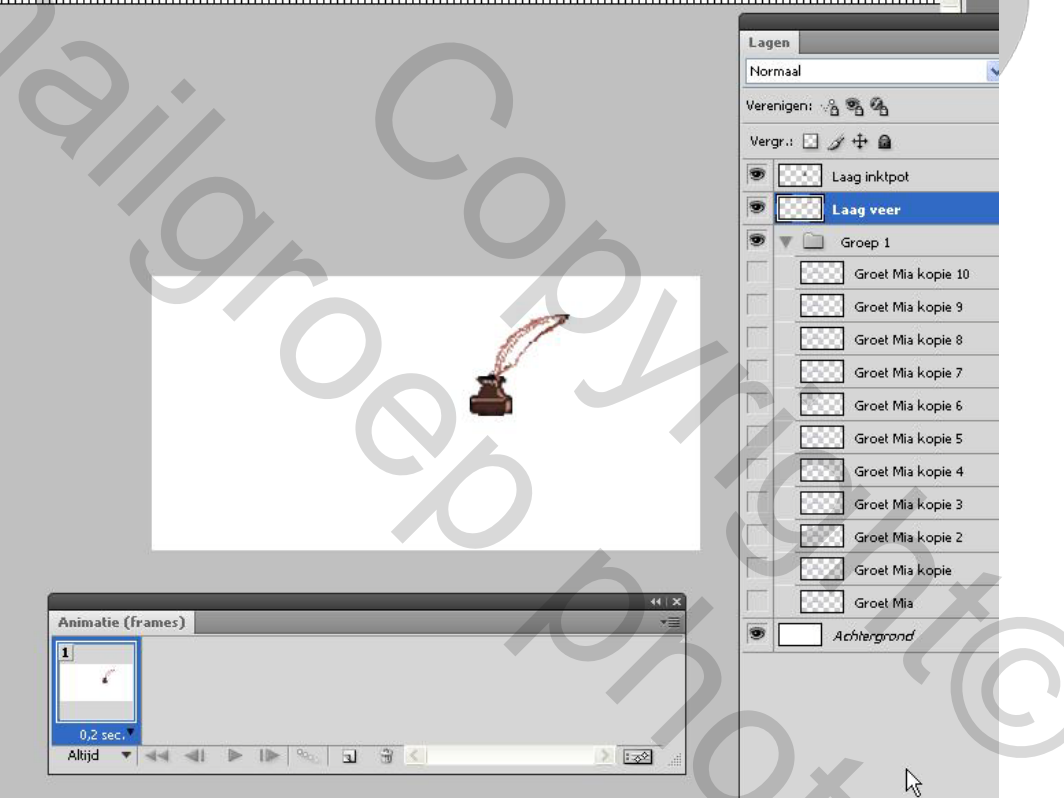

We maken frame 2 door frame 1 te dupliceren. Hieronder in de printscreen staan al meerdere frames, bij u nog niet.

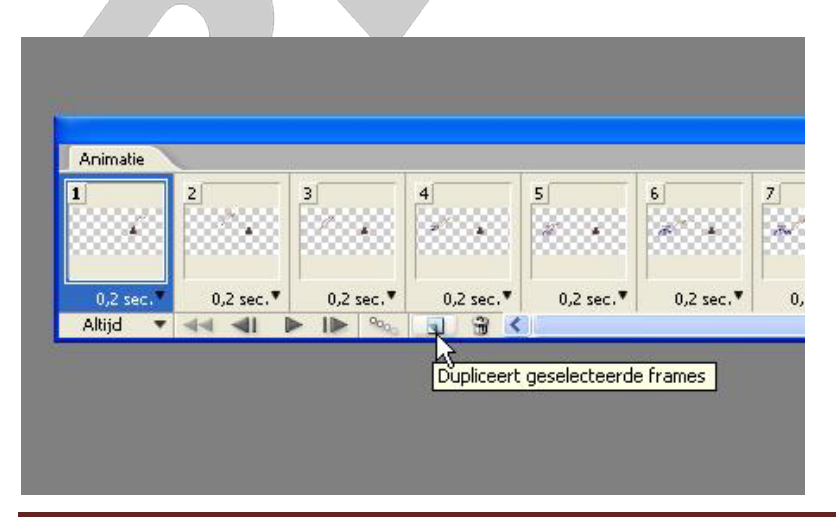

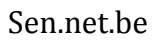

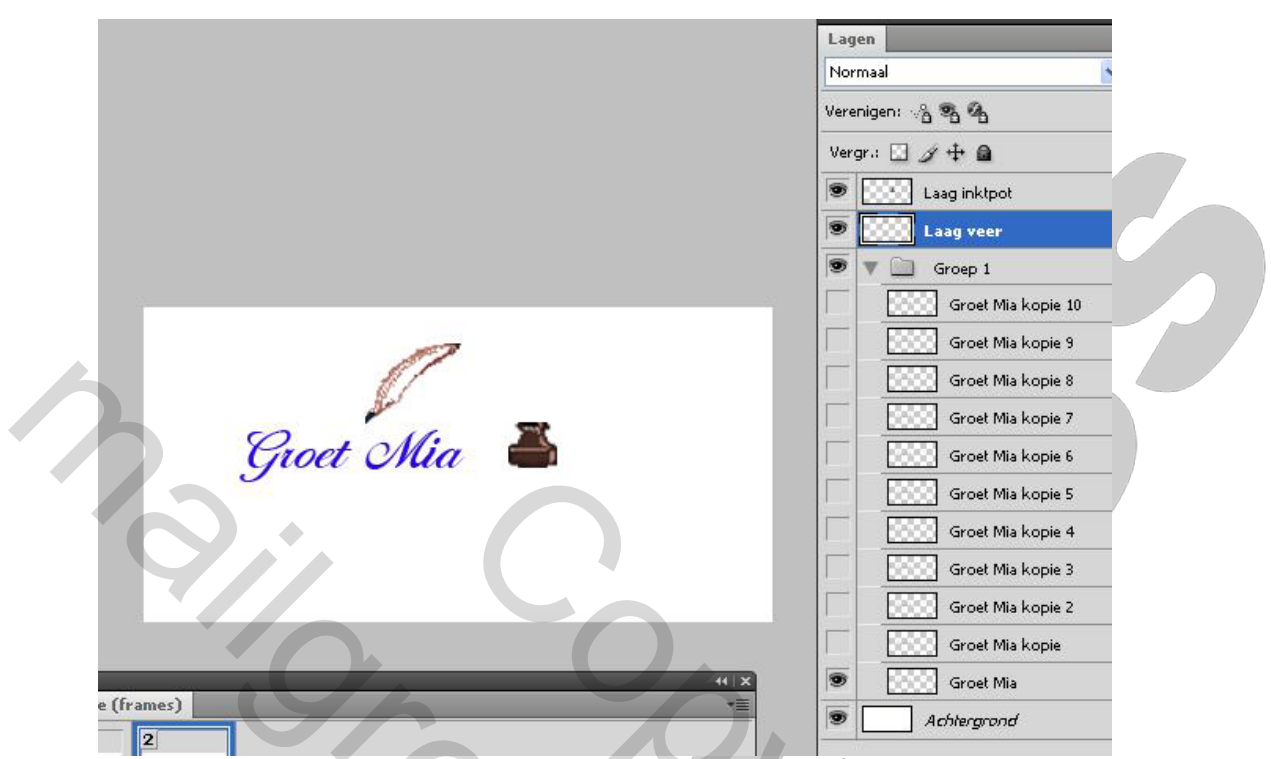

We doen het oogje even aan van de onderste tekstlaag om te kunnen zien waar de veer halverwege wordt geplaatst, daarna doen we het oogje van de tekstlaag weer uit.

Dus we staan op de **laag veer** om die te verplaatsen.

Hieronder een printscreen met frame 2 waarin de veer goed staat en de tekst dus onzichtbaar is.

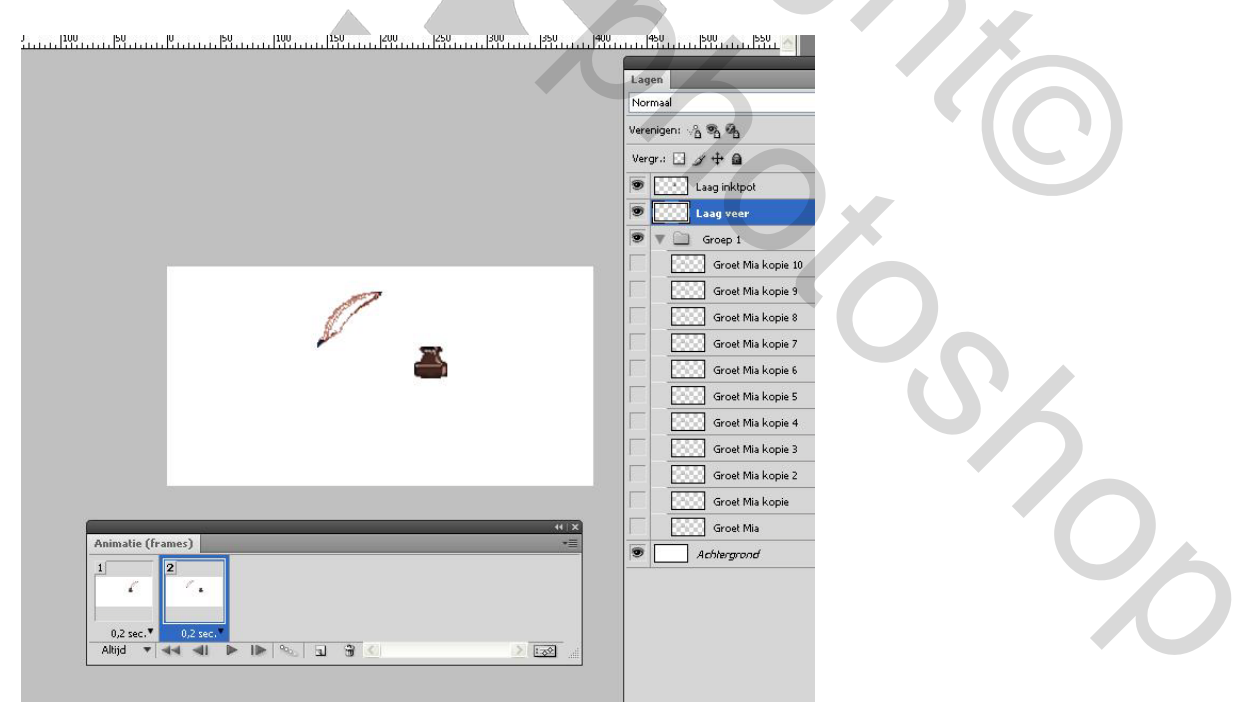

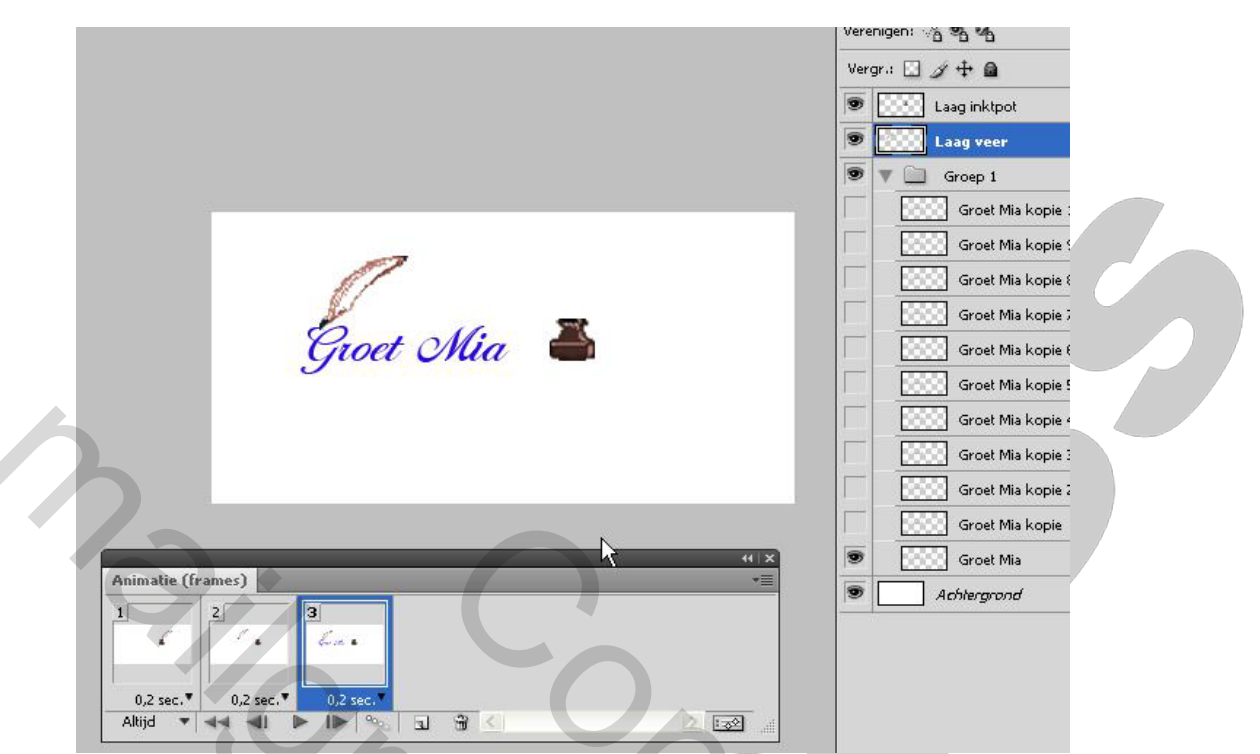

Nu beginnen we aan frame 3. Even het oogje aan van de tekstlaag om de veer aan het begin van de eerste letter te zetten en dan het oogje tekstlaag weer uitdoen en frame 3 is klaar.

| 0<br>0<br>1100<br>1100<br>1100<br>1100<br>1100<br>1100<br>1100 | 450 550 550                                                                                                    |
|----------------------------------------------------------------|----------------------------------------------------------------------------------------------------|
|                                                                | Lagen                                                                                                    |
|                                                                | Normaal                                                                                                    |
|                                                                | Verenigen: 🖓 💁 🐴                                                                                                    |
|                                                                | Vergr.: 🖸 🍠 🕂 📾                                                                                                    |
|                                                                | 💌 🔛 Laag inktpot                                                                                                    |
|                                                                | Distance Contraction of Contraction of Contractiono |
|                                                                | 🐨 💟 🛄 Groep 1                                                                                                    |
|                                                                | Groet Mia kopie 10                                                                                                    |
|                                                                | Groet Mia kopie 9                                                                                                    |
|                                                                | Groet Mia kopie 8                                                                                                    |
|                                                                | Groet Mia kopie 7                                                                                                    |
|                                                                | Groet Mia kopie 6                                                                                                    |
|                                                                | Groet Mia kopie 5                                                                                                    |
|                                                                | Groet Mia kopie 4                                                                                                    |
|                                                                | Groet Mia kopie 3                                                                                                    |
|                                                                | Groet Mia kopie 2                                                                                                    |
|                                                                | Groet Mia kopie                                                                                                    |
|                                                                | Groet Mia                                                                                                    |
| Animatie (frames)                                              | Achtergrond                                                                                                    |
|                                                                |                                                                                                    |
| 0,2 sec. 0,2 sec. 0,2 sec.                                     |                                                                                                    |
|                                                                |                                                                                                    |

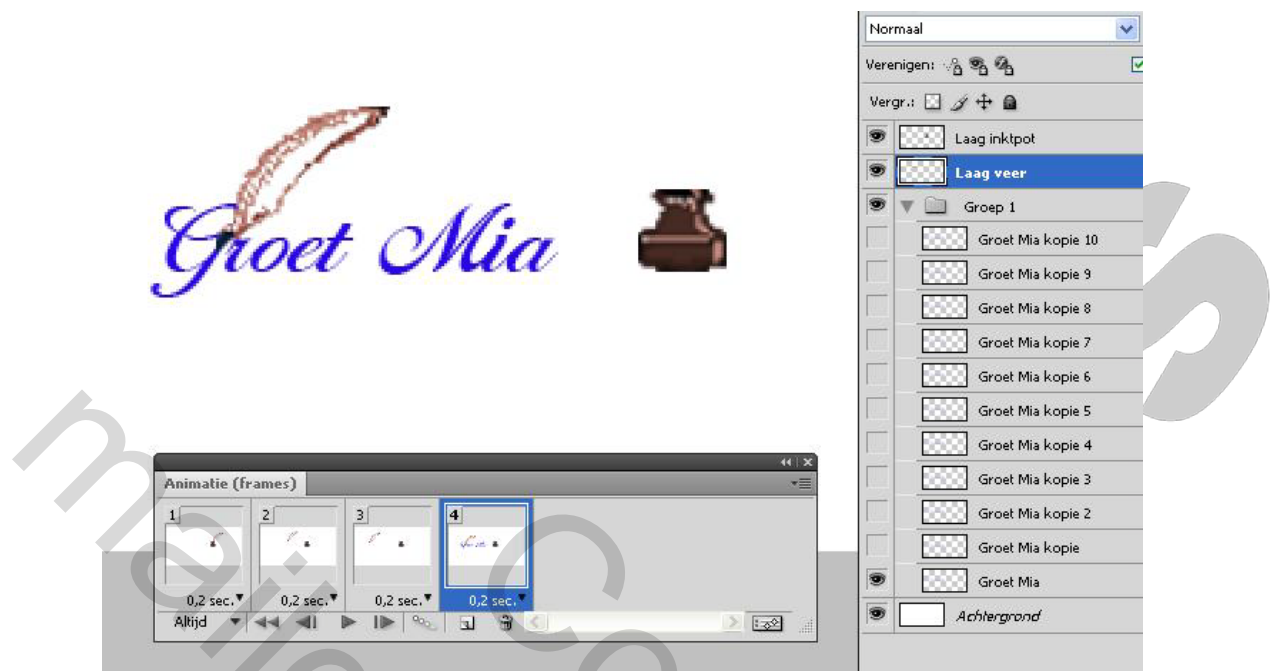

Nu gaan we de afbeelding groter zoomen om de letters goed te kunnen zien. Voor frame 4 gaat het oogje AAN van de eerste tekstlaag, maar we staan op de laag met veer en zetten die halverwege de hoofletter G. Nu naar de tekstlaag en de rest van de tekst weghalen, kan met laagmasker en met zwart penseel wegvegen, met gum, met veelhoeklasso en verwijderen enz. Ik heb gegund, maar doe dit zorgvuldig.

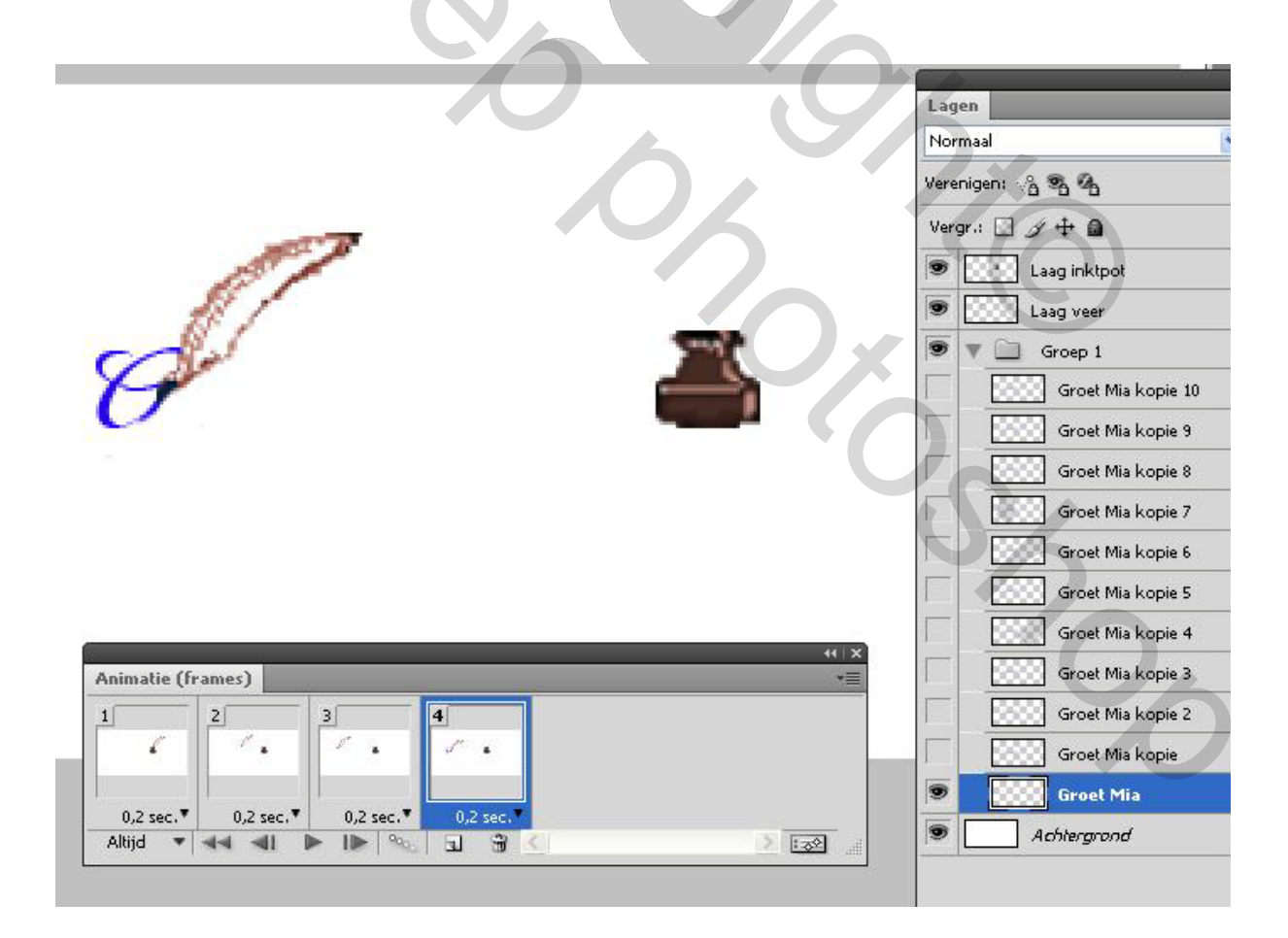

| Verenigen:                                                                                                    |                                                                                                    | Lagen Normaal *                                                                                                    |
|----------------------------------------------------------------------------------------------------|----------------------------------------------------------------------------------------------------|----------------------------------------------------------------------------------------------------|
| Vergr.:        Vergr.:        Vergr.:        Vergr.:        Vergr.:        Vergr.:        Vergr.:        Vergr.:        Vergr.:        Vergr.:        Vergr.:        Vergr.:           Vergr.:                                                                                                    |                                                                                                    | Verenigen: 🖓 📽 🐴                                                                                                    |
| Aminatic (frames)       I       I                                                                                                    |                                                                                                    | Vergr.: 🖸 🌶 🕂 角                                                                                                    |
| Animatie (frames)       I       I                                                                                                    |                                                                                                    | S Laag inktpot                                                                                                    |
| Animatie (frames)   1   2   3   4   5   0.2 sec.*   0.2 sec.*                                                                                                    | and the second second s | S Total Laag veer                                                                                                    |
| Spicet Ollia   Groet Mia kopie 10 Groet Mia kopie 3 Groet Mia kopie 7 Groet Mia kopie 6 Groet Mia kopie 6 Groet Mia kopie 6 Groet Mia kopie 6 Groet Mia kopie 6 Groet Mia kopie 7 Groet Mia kopie 6 Groet Mia kopie 6 Groet Mia kopie 6 Groet Mia kopie 10 Groet Mia kopie 6 Groet Mia kopie 2 Groet Mia kopie 2 Groet Mia kopie 2 Groet Mia kopie 2 Groet Mia kopie 3 Groet Mia kopie 3 Groet Mia kopie 4 Groet Mia kopie 4 Groet Mia kopie 10 Groet Mia kopie 3 Groet Mia kopie 2 Groet Mia kopie 10 Groet Mia kopie 2 Groet Mia kopie 10 Groet Mia kopie 2 Groet Mia kopie 10 Groet Mia kopie 2 Groet Mia kopie 10 Groet Mia kopie 2 Groet Mia kopie 2 Groet Mia kopie 10 Groet Mia kopie 2 Mia <i>Achtergrond</i>                                                                                                    |                                                                                                    | The second second secon |
| Animatie (frames)<br>1<br>2<br>3<br>4<br>5<br>0,2 sec. 7<br>0,2 sec. 7<br>0,2 sec. | Front Min A                                                                                                    | Groet Mia kopie 10                                                                                                    |
| Animatie (frames)<br>1 2 3 4 5 6 Groet Mia kopie 3<br>0,2 sec. * 0,2 sec. * 0,2 s                                                                                                    |                                                                                                    | Groet Mia kopie 9                                                                                                    |
| Animatie (frames)<br>1 2 3 4 5 6 Groet Mia kopie 3<br>0,2 sec. 0,2 sec. 0,2 sec                                                                                                    |                                                                                                    | Groet Mia kopie 8                                                                                                    |
| Animatie (frames)<br>1 2 3 4 5 Groet Mia kopie 3<br>0,2 sec. 0,2 sec.                                                                                                    |                                                                                                    | Groet Mia kopie 7                                                                                                    |
| Animatie (frames)<br>1 2 3 4 5 Groet Mia kopie 3<br>1 2 3 4 5 Groet Mia kopie 2<br>0,2 sec. 0,2 sec. 0,2 sec                                                                                                    |                                                                                                    | Groet Mia kopie 6                                                                                                    |
| Animatie (frames)<br>1 2 3 4 5 Groet Mia kopie 3<br>0,2 sec. V 0,2 sec. V 0,2 sec                                                                                                    |                                                                                                    | Groet Mia kopie 5                                                                                                    |
| Animatie (frames)                                                                                                    |                                                                                                    | Groet Mia kopie 4                                                                                                    |
| 1       2       3       4       5       Groet Mia kopie 2         0,2 sec.       0,2 sec.       0,2 sec.       0,2 sec.       Groet Mia kopie         4/hid       0,2 sec.       0,2 sec.       0,2 sec.       Achterground                                                                                                    | Animatie (frames)                                                                                                    | Groet Mia kopie 3                                                                                                    |
| 0,2 sec.     0,2 sec.     0,2 sec.     0,2 sec.     0,2 sec.       Altiid     Achtergrond                                                                                                    | 1 2 3 4 5                                                                                                    | Groet Mia kopie 2                                                                                                    |
| 0,2 sec. • 0,2 sec. •                                                                                                    |                                                                                                    | 😨 🔣 Groet Mia kopie                                                                                                    |
| 0,2 sec.* 0,2 sec.* 0,2 sec.* 0,2 sec.* 0,2 sec.*                                                                                                    |                                                                                                    | Groet Mia                                                                                                    |
|                                                                                                    | 0,2 sec.* 0,2 sec.* 0,2 sec.* 0,2 sec.*                                                                                                    | S Achtergrond                                                                                                    |

Voor frame 5 gaat het oogje AAN van de tweede tekstlaag en de veer aan het einde van de letter plaatsen. Op de tekstlaag gaan staan en de rest van de tekst weghalen.

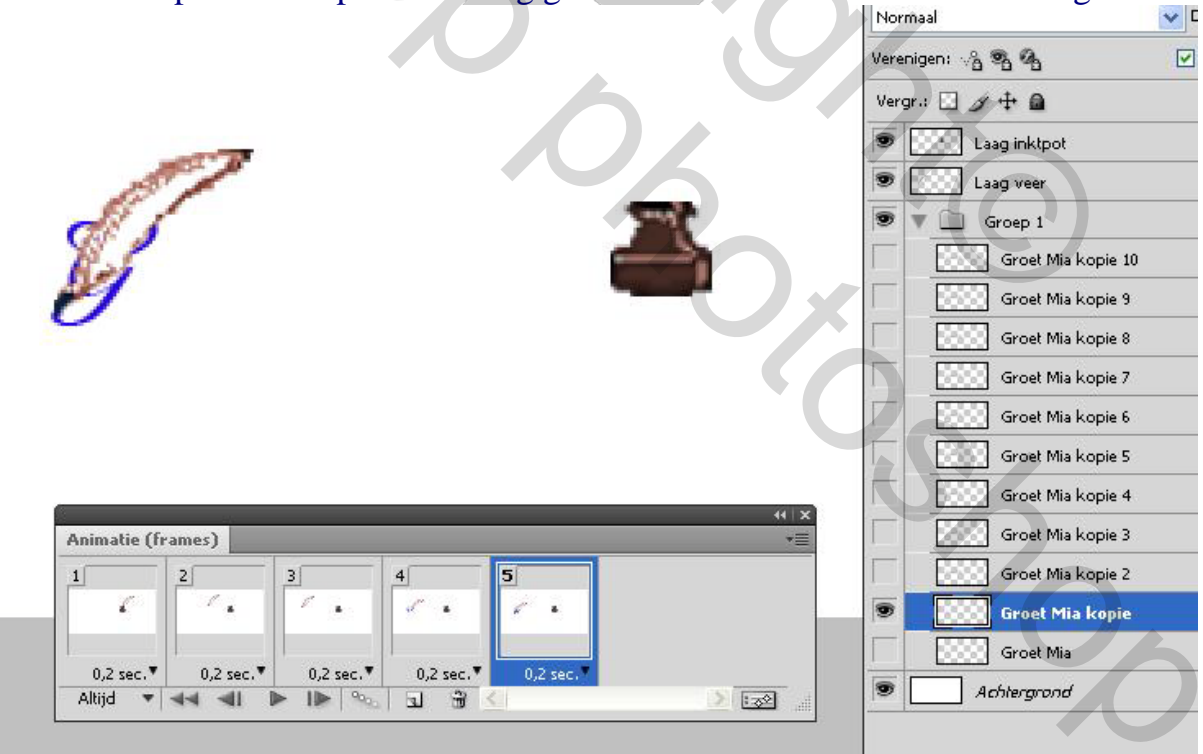

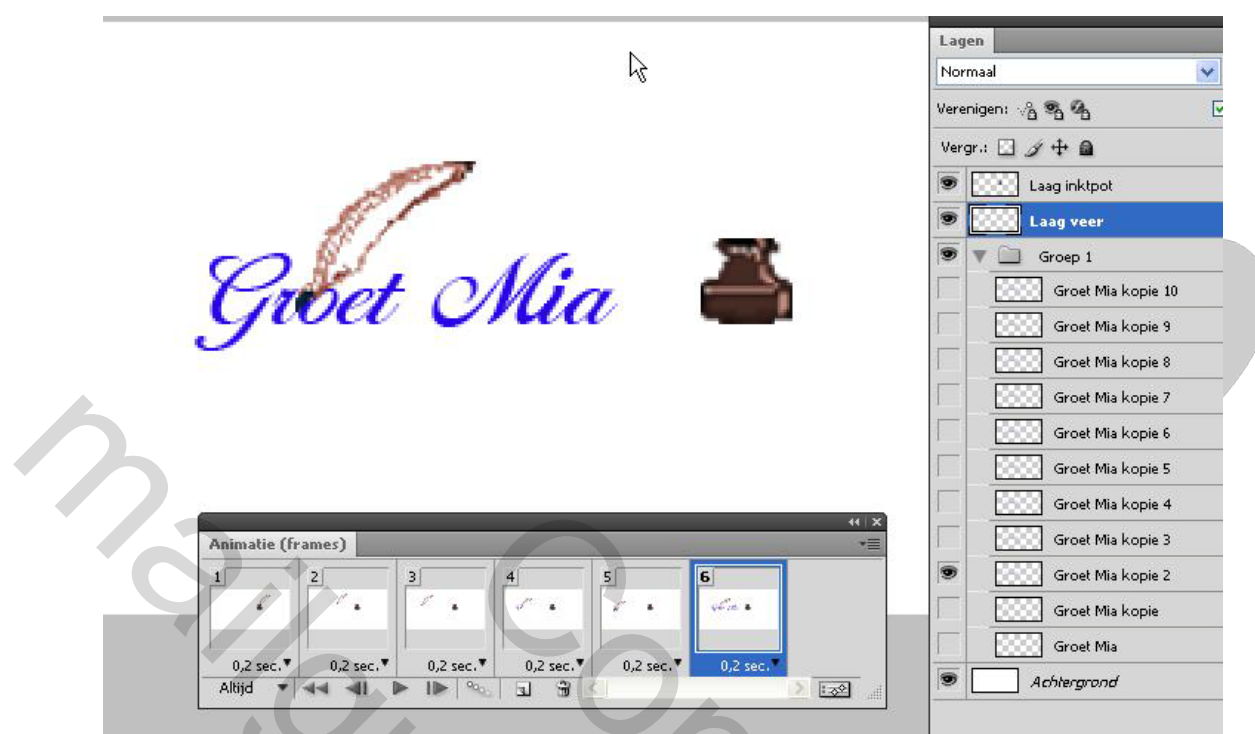

Voor frame 6 gaat het oogje AAN van de derde tekstlaag en de veer aan het einde van de letter r plaatsen. Op de tekstlaag gaan staan en de rest van de tekst weghalen.

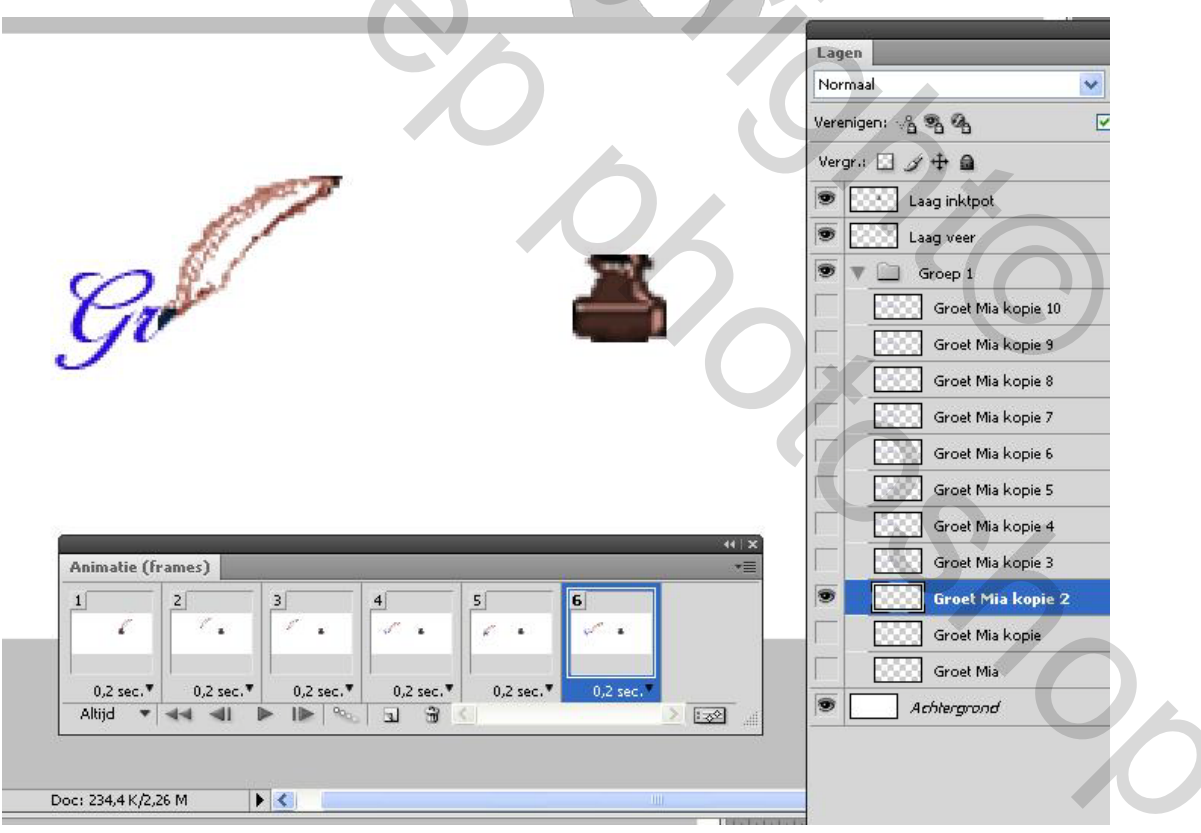

Zo gaan we verder met een woord. Dus frame dupliceren, oogje AAN van nieuwe tekstlaag, veer verschuiven en tekst weghalen.

|   |                                                                                                    | Lagen<br>Normaal Verenigen: 상품 행동 행동                                                       |
|---|----------------------------------------------------------------------------------------------------|--------------------------------------------------------------------------------------------|
|   |                                                                                                    | Vergr.:                                                                                    |
| 6 | Groet 🖨                                                                                                    | Groet Mia kopie 10 Groet Mia kopie 9 Groet Mia kopie 8 Groet Mia kopie 7 Groet Mia kopie 6 |
| 2 | 418                                                                                                    | Groet Mia kopie 0                                                                          |
| Č | Animatie (tranes)                                                                                                    | Groet Mia kopie 2 Groet Mia kopie Groet Mia kopie                                          |
| 5 | 0,2 sec. • 0,2 sec. • | Groet Mia     Achlergrond                                                                  |

Na het einde van het eerste woord, stoppen we de veer terug in de inktpot. Hier wordt dat frame 10 en we blijven op dezelfde tekstlaag en verschuiven alleen de veer terug naar de inktpot.

|              |           |           |           |           |           |            | Lagen          |                    |   |
|--------------|-----------|-----------|-----------|-----------|-----------|------------|----------------|--------------------|---|
|              |           |           |           |           |           |            | Normaal        |                    | * |
|              |           |           |           |           |           | A ST B     | Verenigen: 🖧 🧐 | 9                  |   |
|              |           |           |           |           |           | 00         | Vergr.: 🖸 🍠 🕂  | + @                |   |
|              |           |           |           |           |           | 1          | 🗩 🔣 Laag       | inktpot            |   |
|              |           |           |           |           | 13        | 1          | 💌 🔀 Laa        | j veer             |   |
| 0            |           |           |           |           | Same L    |            | 🗩 🔽 🕞 Gro      | pep 1              |   |
| 10           | net       | -         |           |           |           |            |                | āroet Mia kopie 10 |   |
| 90           | ou        |           |           |           | -         | •          |                | iroet Mia kopie 9  |   |
| 12-11        |           |           |           |           |           |            |                | iroet Mia kopie 8  |   |
|              |           |           |           |           |           |            |                | iroet Mia kopie 7  |   |
|              |           |           |           |           |           |            |                | āroet Mia kopie 6  |   |
|              |           |           |           |           |           |            |                | iroet Mia kopie 5  |   |
|              |           |           |           |           |           | 44   X     |                | iroet Mia kopie 4  |   |
| Animatie (fi | ames)     | o         |           | 4         |           |            |                | iroet Mia kopie 3  |   |
| 4            | 5         | 6         | 7         | 8         | 9         | 10         |                | iroet Mia kopie 2  |   |
| · ·          | × •       | · ·       | · ·       | ~ ·       | ÷ •       | ~ <b>~</b> |                | iroet Mia kopie    |   |
| 0.2 sec *    | 0.2 sec * | 0.2 sec 7 | 0.2 sec 🔻 | 0.2 sec 7 | 0.2 sec ¥ | 0.2 sec    |                | iroet Mia          |   |
| ojz sec.     | ojz sec.  | De Une Or | OJZ SEC.  | 0/2 580.  | 0,2 560.  | OJZ SEC.   | Ach            | lerarood           |   |

|                                                                                                    | Lagen              |
|----------------------------------------------------------------------------------------------------|--------------------|
|                                                                                                    | Normaal            |
|                                                                                                    | Verenigen: 🖓 🖏 🐴   |
|                                                                                                    | Vergr.: 🖸 🍠 🕂 角    |
| and the second second se | Daag inktpot       |
| the second second second second second second second second second second second second second second second se                                                                                                    | Dear Laag veer     |
|                                                                                                    | 💌 💌 🛄 Groep 1      |
| Proet Wig =                                                                                                    | Groet Mia kopie 10 |
| gua chau -                                                                                                    | Groet Mia kopie 9  |
|                                                                                                    | Groet Mia kopie 8  |
|                                                                                                    | Groet Mia kopie 7  |
|                                                                                                    | Groet Mia kopie 6  |
|                                                                                                    | Groet Mia kopie 5  |

Dan weer frame dupliceren, volgende tekstlaag oogje even open om veer te verschuiven naar de beginletter van het tweede woord en dan oogje uit van die tekstlaag en oog AAN van de vorige tekstlaag, want in de tekst verandert deze keer niks.

|                     |                                                                                                    |                  | Lagen   |               |        |
|---------------------|----------------------------------------------------------------------------------------------------|------------------|---------|---------------|--------|
|                     |                                                                                                    |                  | Norma   | al            |        |
|                     |                                                                                                    |                  | Verenig | jen: 🖧 🖏 🖓    |        |
|                     |                                                                                                    |                  | Vergr.  |               |        |
|                     | 151                                                                                                    |                  |         | Laag inktpot  |        |
|                     | AT 1                                                                                                    |                  |         | Laag veer     |        |
| 0                   | Red                                                                                                    | 100              | 9       | Groep 1       |        |
| Panet               | and the second second sec |                  |         | Groet Mia kop | oie 10 |
| gwa                 |                                                                                                    |                  |         | Groet Mia kop | oie 9  |
|                     |                                                                                                    |                  |         | Groet Mia kop | oie 8  |
|                     |                                                                                                    |                  |         | Groet Mia kop | oie 7  |
|                     |                                                                                                    |                  |         | Groet Mia kop | oie 6  |
|                     |                                                                                                    |                  | 9       | Groet Mia kop | oie 5  |
|                     |                                                                                                    |                  |         | Groet Mia kop | oie 4  |
| Animatie (frames)   | 45                                                                                                    |                  |         | Groet Mia kop | oie 3  |
| 5 6                 | 7 8 9                                                                                                    | 10 11            |         | Groet Mia kop | oie 2  |
| <. <.               | J . J . J .                                                                                                    | 5 6 cul          | ·       | Groet Mia kop | ie     |
| 0.2 mg \$ 0.2 mg \$ | 0.2 ma V 0.2 ma V 0.2 m                                                                                                    |                  |         | Groet Mia     |        |
| 0,2 sec.* 0,2 sec.* | 0,2 sec.* 0,2 sec.* 0,2 se                                                                                                    | C.* U,2 Sec.* U, | sec.    | Achtecocood   |        |

Dan weer een nieuw frame en een nieuwe tekstlaag zichtbaar maken en veer halverwege de hoofdletter verplaatsen en rest van de tekst verwijderen en dan in volgende frame is de hele letter zichtbaar en bij de volgende frame komt de letter i zonder punt erbij.

|                                                                                                    | Lagen                                 |
|----------------------------------------------------------------------------------------------------|---------------------------------------|
|                                                                                                    | Normaal                               |
| R                                                                                                    | Verenigen: 🖓 🖏 🐴                      |
|                                                                                                    | Vergr.: 🛄 🍠 🕂 📾                       |
| and the second second se | 🗩 🔝 Laag inktpot                      |
|                                                                                                    | 💌 🔝 Laag veer                         |
|                                                                                                    | 💌 🔻 🛄 Groep 1                         |
| Prost Mr A                                                                                                    | Groet Mia kopie 10                    |
| gua via                                                                                                    | Groet Mia kopie 9                     |
|                                                                                                    | 💌 🛛 🔀 Groet Mia kopie                 |
|                                                                                                    | Groet Mia kopie 7                     |
|                                                                                                    | Groet Mia kopie 6                     |
|                                                                                                    | Groet Mia kopie 5                     |
|                                                                                                    | Groet Mia kopie 4                     |
| Animatie (frames)                                                                                                    | → → → → → → → → → → → → → → → → → → → |
| 8 9 10 11 12 13 1                                                                                                    | Groet Mia kopie 2                     |
| at a fait a gran for white white white                                                                                                    | Groet Mia kopie                       |
|                                                                                                    | Groet Mia                             |
| 0,2 sec. • 0,2 sec. • 0,2 sec. • 0,2 sec. • 0,2 sec. • 0,2 sec. • 0,2 sec. •                                                                                                    | 0,2 sec.                              |

Frame dupliceren, nieuwe tekstlaag, veer naast de punt van de i zetten en rest weghalen.

|                                                                                                    |              | Lage   | en la la la la la la la la la la la la la                                                                            |                                                                                     |
|----------------------------------------------------------------------------------------------------|--------------|--------|----------------------------------------------------------------------------------------------------|-------------------------------------------------------------------------------------|
|                                                                                                    |              | Norn   | naal                                                                                                    |                                                                                     |
|                                                                                                    |              | Verer  |                                                                                                    | )                                                                                   |
| and the second second se |              | l leng |                                                                                                    |                                                                                     |
| 0                                                                                                    |              |        |                                                                                                    |                                                                                     |
| Contraction 1                                                                                                    |              |        | Groep 1                                                                                                    |                                                                                     |
| Prost Mi d                                                                                                    |              |        | Groet Mia ko                                                                                                    | opie 1                                                                              |
|                                                                                                    |              | 1      |                                                                                                    |                                                                                     |
| gioei Ora 🔍                                                                                                    |              |        | Groet Mia                                                                                                    | kopie                                                                               |
| gibei Oni                                                                                                    |              |        | Groet Mia                                                                                                    | <mark>kopie</mark><br>opie 8                                                        |
| gibei Oni                                                                                                    |              |        | Groet Mia k                                                                                                    | <mark>kopie</mark><br>opie 8<br>opie 7                                              |
| gibei Oni                                                                                                    |              |        | Groet Mia k<br>Groet Mia k<br>Groet Mia k<br>Groet Mia k                                                             | <mark>kopie</mark><br>opie 8<br>opie 7<br>opie 6                                    |
| gibei Oni                                                                                                    | <u> </u>     |        | Groet Mia k<br>Groet Mia k<br>Groet Mia k<br>Groet Mia k<br>Groet Mia k                                              | kopie<br>opie 8<br>opie 7<br>opie 6<br>opie 5                                       |
| gioei Oni                                                                                                    |              |        | Groet Mia ka<br>Groet Mia ka<br>Groet Mia ka<br>Groet Mia ka<br>Groet Mia ka<br>Groet Mia ka                         | kopie<br>opie 8<br>opie 7<br>opie 6<br>opie 5<br>opie 4                             |
| Animatie (frames)                                                                                                    |              |        | Groet Mia k<br>Groet Mia k<br>Groet Mia k<br>Groet Mia k<br>Groet Mia k<br>Groet Mia k<br>Groet Mia k                | kopie<br>opie 8<br>opie 7<br>opie 6<br>opie 5<br>opie 3<br>opie 3                   |
| Animatie (frames)                                                                                                    | 4<br>15      |        | Groet Mia k                                                                                                    | kopie<br>opie 8<br>opie 7<br>opie 5<br>opie 3<br>opie 3<br>opie 2                   |
| Animatie (frames)<br>9<br>9<br>10<br>11<br>11<br>12<br>13<br>14<br>14<br>14<br>14<br>14<br>14<br>14<br>14<br>14<br>14<br>14<br>14<br>14                                                                                                    | 4<br>15<br>5 |        | Groet Mia k<br>Groet Mia k<br>Groet Mia k<br>Groet Mia k<br>Groet Mia k<br>Groet Mia k<br>Groet Mia k<br>Groet Mia k | kopie<br>opie 8<br>opie 7<br>opie 5<br>opie 5<br>opie 4<br>opie 3<br>opie 2<br>opie |

|                                                                                                    | Normaal                                                                                                    |
|----------------------------------------------------------------------------------------------------|----------------------------------------------------------------------------------------------------|
|                                                                                                    | Verenigen: 🖓 🗞 🐴                                                                                                    |
|                                                                                                    | Vergr.: 🖸 🖋 🕂 角                                                                                                    |
| and the second second se                                                                                                    | S Laag inktpot                                                                                                    |
|                                                                                                    | State Laag veer                                                                                                    |
|                                                                                                    | 🖲 🔻 🛄 Groep 1                                                                                                    |
| Prost Mia =                                                                                                    | 🐨 🛛 💮 Groet Mia kopie                                                                                                    |
| gue chui -                                                                                                    | Groet Mia kopie                                                                                                    |
|                                                                                                    | Groet Mia kopie                                                                                                    |
|                                                                                                    |                                                                                                    |
|                                                                                                    | Groet Wila Kopie                                                                                                    |
|                                                                                                    | Groet Mia kopie                                                                                                    |
|                                                                                                    | Groet Mia kopie                                                                                                    |
|                                                                                                    | Groet Mia kopie                                                                                                    |
| Animatie (frames)                                                                                                    | Groet Mia Kopie                                                                                                    |
| Animatie (frames)<br>10 11 12 13 14 15 16                                                                                                    | Groet Mia kopie                                                                                                    |
| Animatie (frames)<br>10 11 12 13 14 15 16<br>ye & well & well | Groet Mia kopie                                                                                                    |
| Animatie (frames)<br>10 11 12 13 14 15 16<br>5 5 5 5 5 5 5 5 5 5 5 5 5 5 5 5 5 5 5                                                                                                     | Groet Mia kopie     Groet Mia kopie     Groet Mia kopie |

Bij frame 16 zijn deze 2 woorden klaar en bij frame 17 is de veer weer terug in de inktpot. De tijd van het **laatste frame op 1 seconde** zetten.

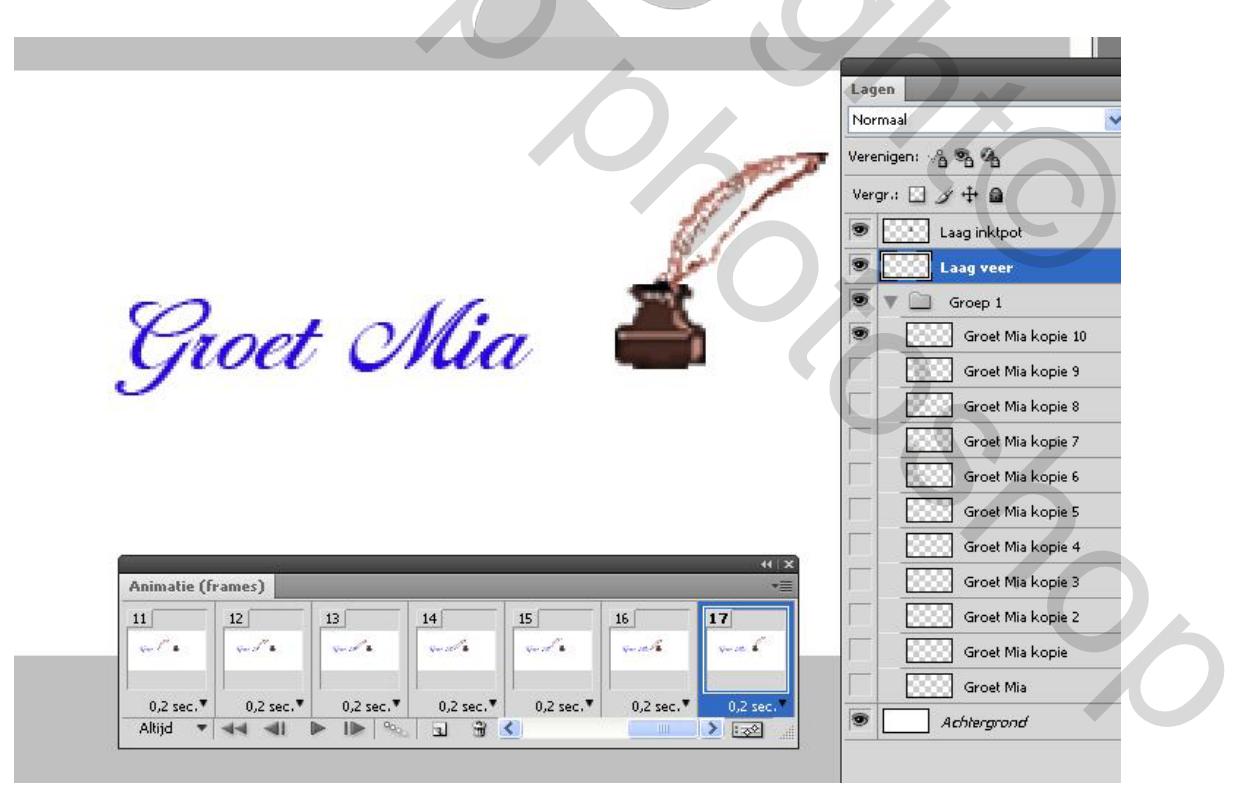

Controleer de animatie en breng eventueel correcties aan en sla dit op als psd bestand voor het geval er toch iets mis loopt.

| stand   | d Bewerken          | Afbeelding | Laag  | Selecteren   | Filter    |
|---------|---------------------|------------|-------|--------------|-----------|
| Vieuw   |                     |            |       | Ctrl+N       |           |
| Opene   | n                   |            |       | Ctrl+O       | , transro |
| Blader  | en in Bridge        |            |       | Alt+Ctrl+O   |           |
| Opene   | en als              |            | Alt+S | hift+Ctrl+O  |           |
| Opene   | en als slim object. |            |       |              |           |
| Recen   | te openen           |            |       | •            |           |
| Mijn so | herm delen          |            |       |              | /8) *     |
| Device  | e Central           |            |       |              | 140       |
| Sluiter | ı                   |            |       | Ctrl+W       |           |
| Alles s | luiten              |            |       | Alt+Ctrl+W   |           |
| Sluiter | n en naar Bridge (  | gaan       | S     | hift+Ctrl+W  |           |
| Opslaa  | an                  |            |       | Ctrl+S       |           |
| Opslaa  | an als              |            |       | ihift+Ctrl+S |           |
| Inche   | :ken                |            |       |              |           |
| Opslaa  | an voor web en a    | pparaten   | Alt+9 | ihift+Ctrl+S |           |
| Vorige  | versie              |            |       | F12          |           |
| 368     |                     |            |       |              |           |

## Dan Opslaan voor web en apparaten en als GIF

| GIF          |                                                    | ~                                          |         |     |
|--------------|----------------------------------------------------|--------------------------------------------|---------|-----|
| Selectief    |                                                    | Kleuren:                                   | 256     | ~   |
| Diffusie     |                                                    | Dithering:                                 | 33%     | Y   |
| 🗹 Transparan | tie                                                | Matte:                                     |         | ~   |
| -            |                                                    |                                            |         |     |
| Geen transpa | rantiedit 👔                                        | Hoeveel:                                   |         |     |
| Geen transpa | rantiedit 🐚                                        | Hoeveel:<br>he webkleuren:                 | 0%      | ~   |
| Geen transpa | rantiedit 🐚<br>erd Magnetisc                       | Hoeveel:<br>he webkleuren:<br>Met verlies: | 0%<br>0 | *   |
| Geen transpa | rantiedit                                          | Hoeveel:<br>he webkleuren:<br>Met verlies: | 0%      | ~ ~ |
| Geen transpa | rantiedit<br>erd Magnetisc<br>sRGB<br>Monitorkleur | Hoeveel:<br>he webkleuren:<br>Met verlies: | 0%      | > > |

## Bij Image Ready doen we Optimale opslaan als